TO: EPSON 愛用者

FROM: EPSON 客服中心

主題敘述:噴墨印表機 Epson B-518DN 如何透過機器面板設定 IP

步驟1、機器在就緒模式下,按「▶鍵進入「MENU」。

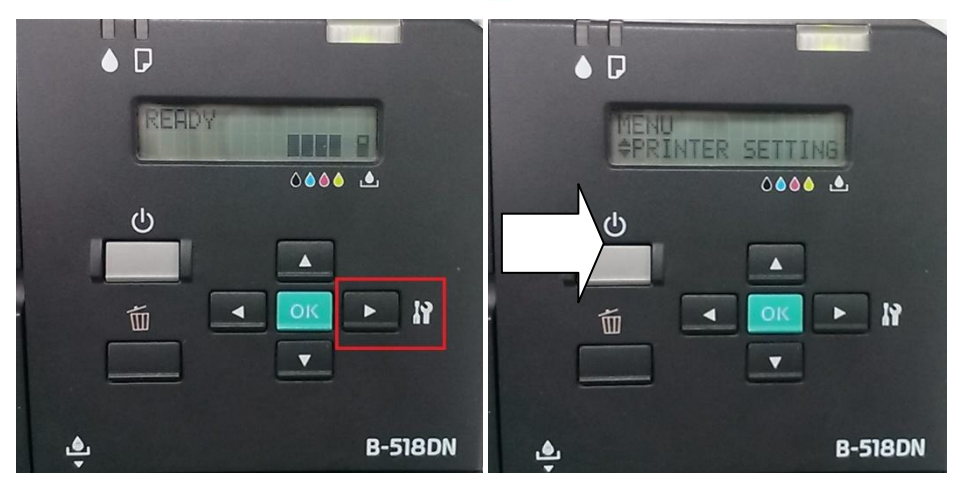

步驟 2、進入到 MENU 後,按「▲」、「▼」鍵選擇到「NETWORK SETTING」。

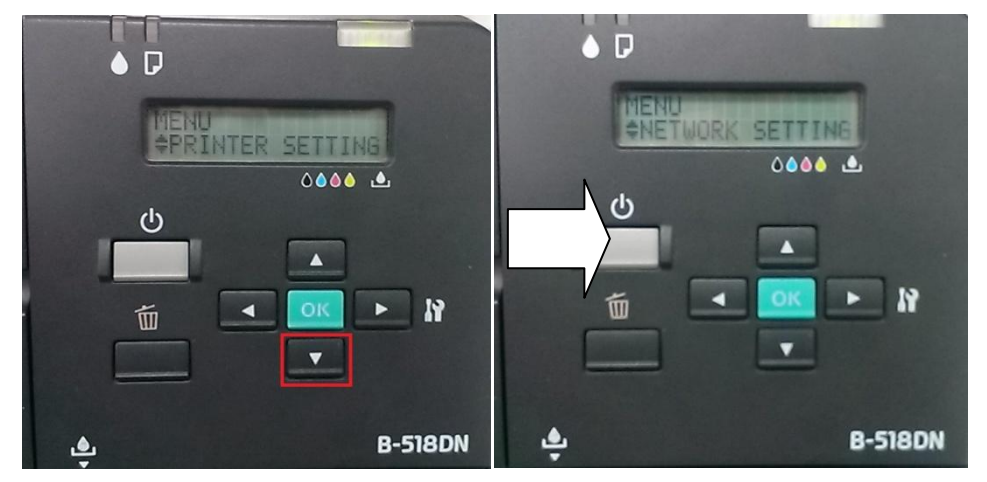

步驟 3、到 NETWORK STTING 後,按「▶鍵進入「NETWORK SETUP」。

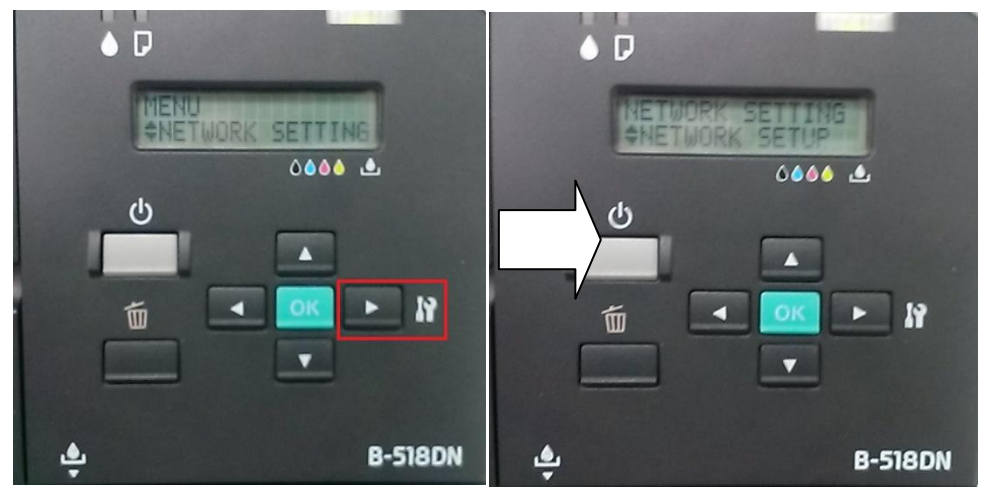

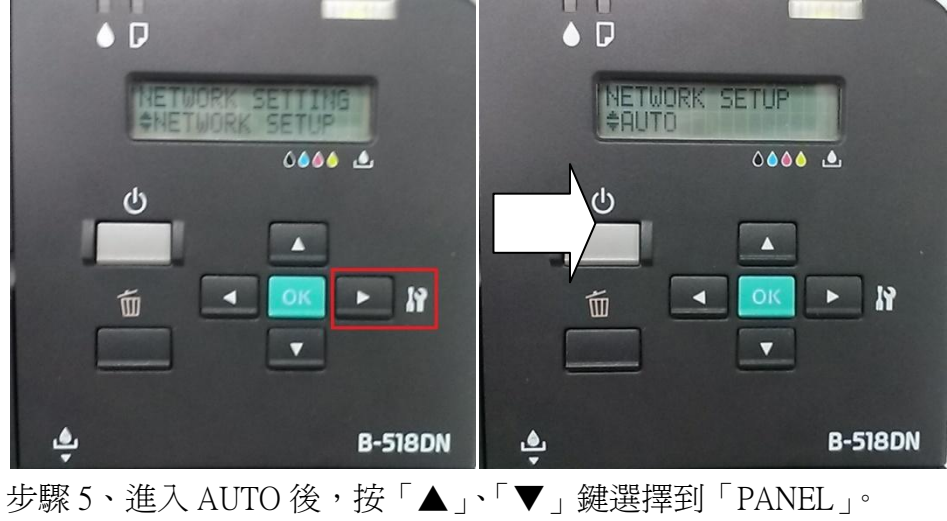

步驟 4、到 NETWORK SETUP 後,按「▶鍵進入看到「AUTO」。

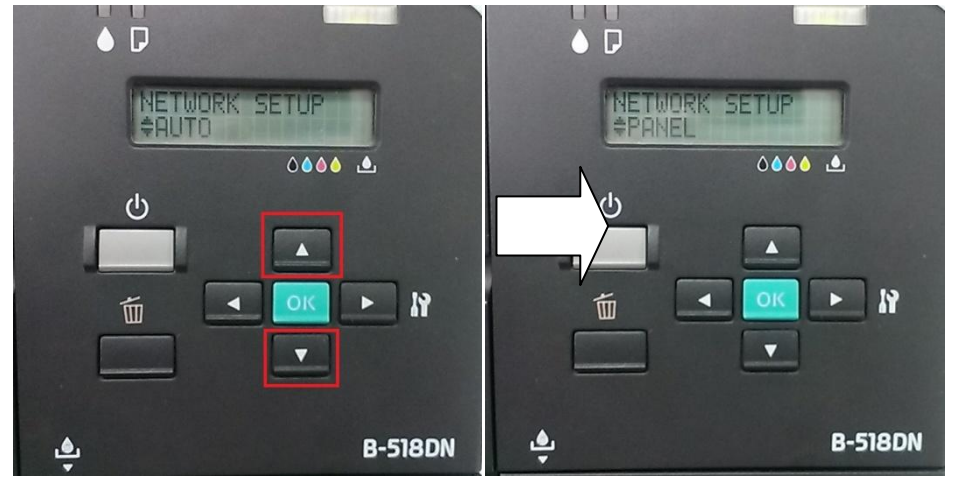

步驟 6、選擇到 PANEL 後, 按「▶鍵進入, 開始先設定「IP ADDRESS」。

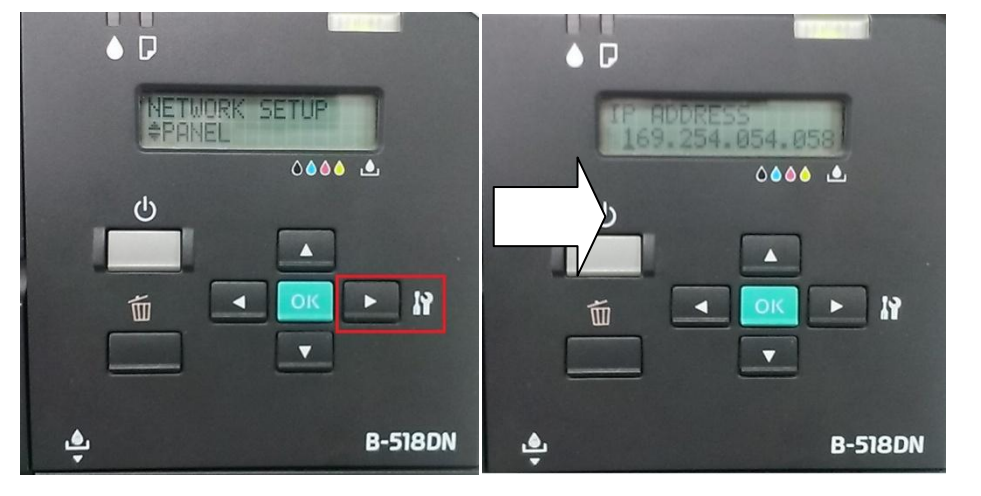

步驟7、設定 IP ADDRESS,設定完後,按「▶」鍵進入「SUBNET MASK」。 ※按「▲」、「▼」輸入 IP,按「◀」、「▶」選擇下個輸入位置。

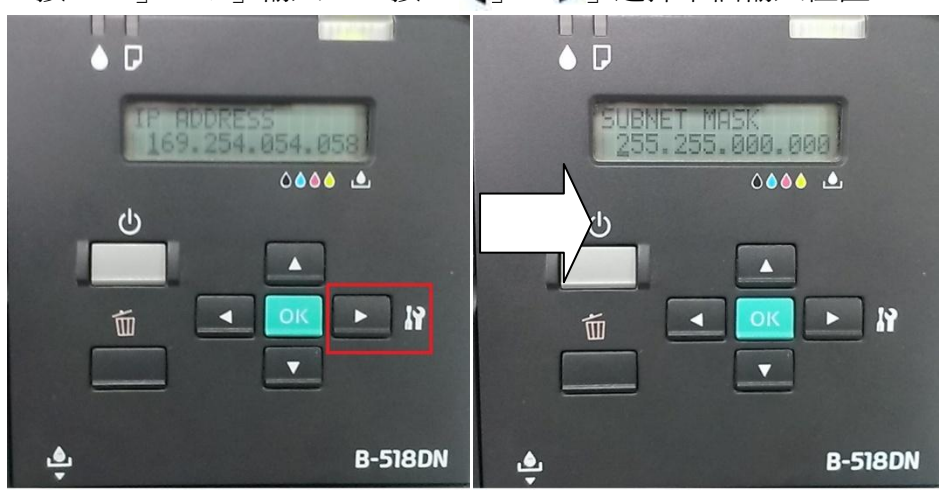

步驟 8、設定 SUBNET MASK,設定完後,按「」」▶進入「DEFAULT GATEWAY」。 ※按「▲」、「▼」輸入 IP,按「◀」、「▶」選擇下個輸入位置。

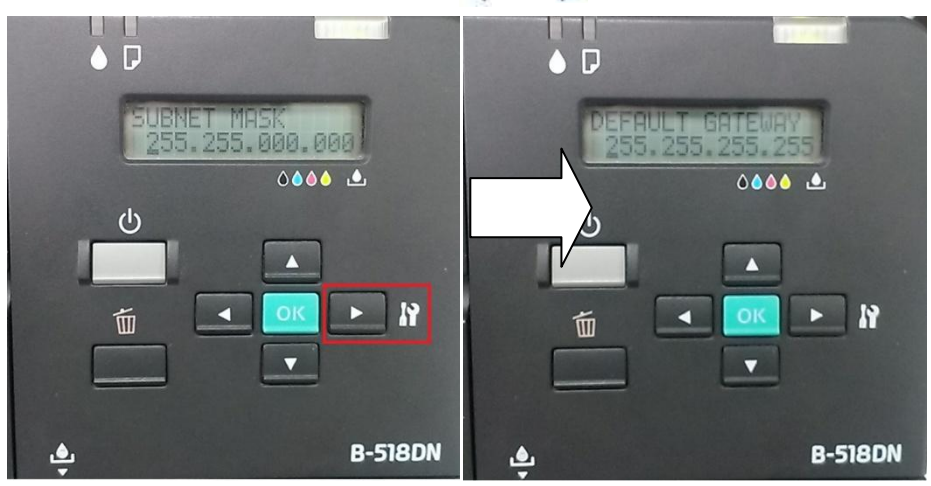

步驟9、之後設定 DEFAULT GATEWAY,設定完後,按「 」 承承看到 BONJOUR」。 ※按「▲」、「▼」輸入 IP,按「◀」、「▶」選擇下個輸入位置。 (此設定是針對 MAC 設備連接,預設值為 ON)

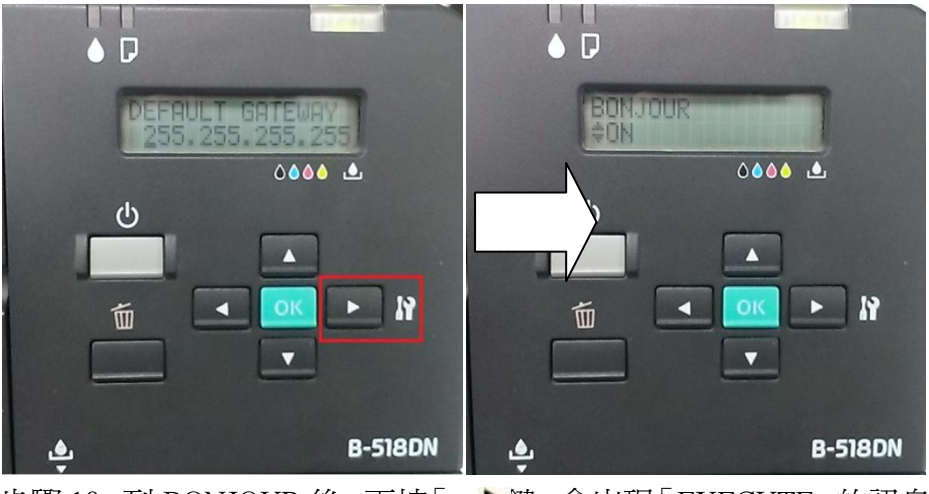

步驟 10、到 BONJOUR 後,再按「▶踺,會出現「EXECUTE」的訊息,按下「OK」

鍵即可設定完成。

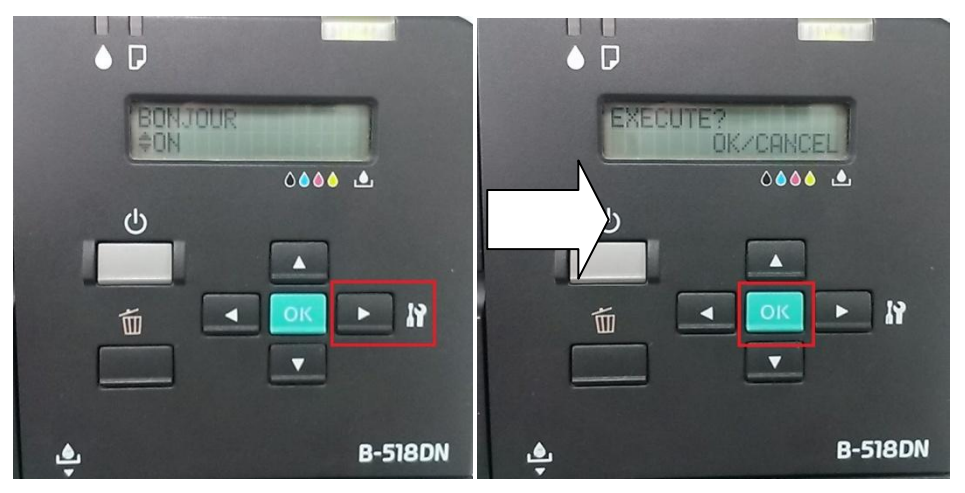